## Renaming a Course in Blackboard

 In you course's Control Panel click on Customization > Properties.

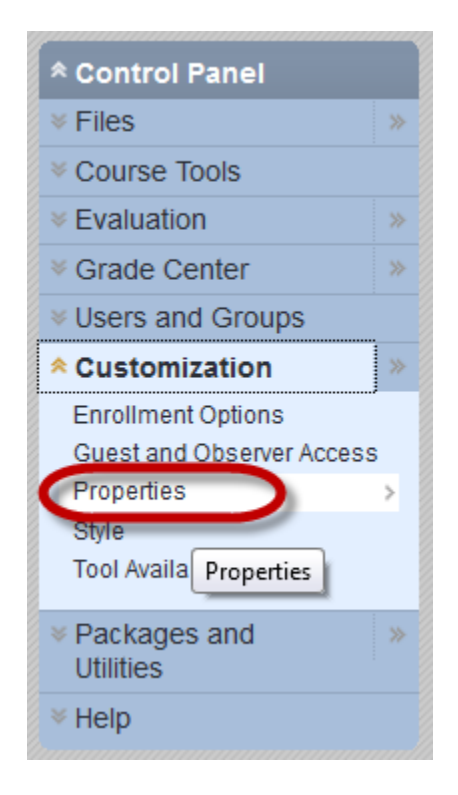

2. Under the first option, **Course Name**, edit or rename your course to your liking then choose **Submit**.

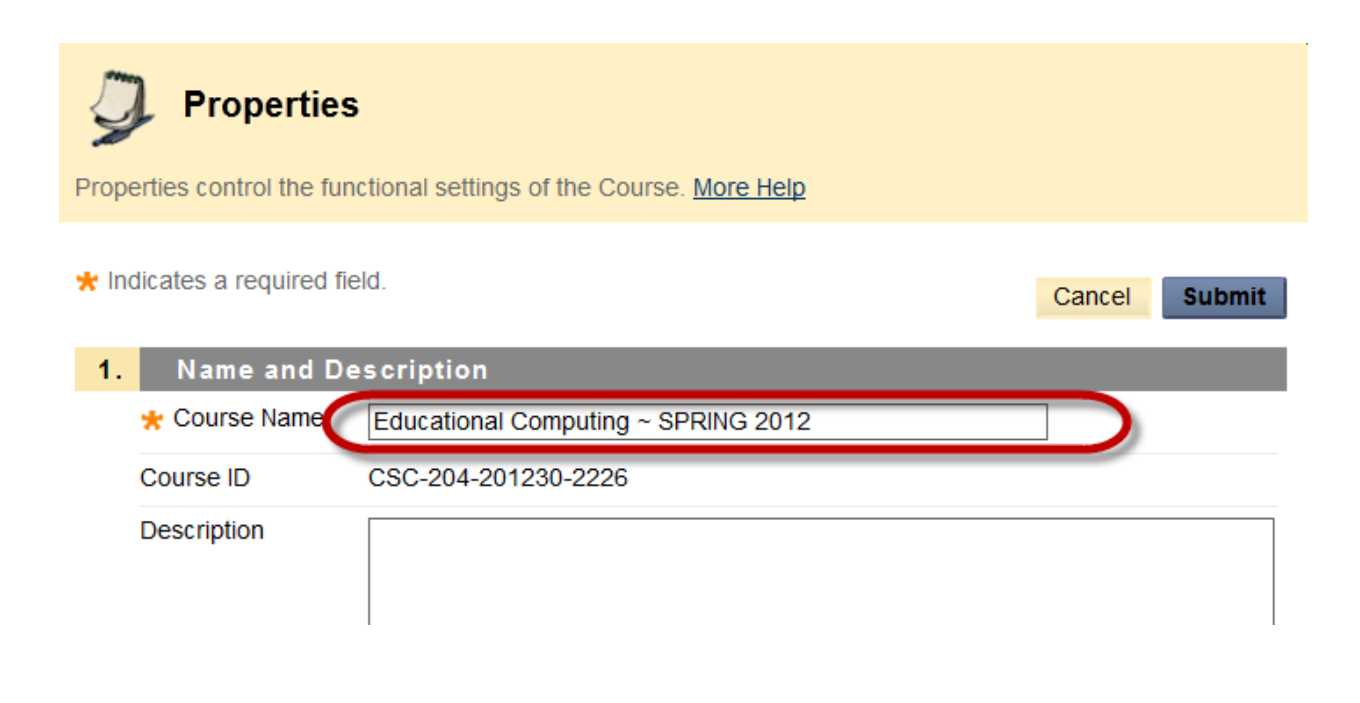